# TOEFL ITP®テストデジタル版 Classroom Test 受験マニュアル (Chromebook 用)

# ~事前準備編~

### 最終更新日:2025年2月

### 【最初に】

このマニュアルは TOEFL ITP®テストデジタル版を受験するにあたり、必要な事前準備についてご案内しています。 別紙「トラブルシューティング」もご参照の上、事前に受験環境を整えていただきますようお願いいたします。

# 【準備するもの】

三 受験に使用する Chromebook

□ 受験に使用するヘッドセット・イヤフォン(※有線のものを推奨。無線のものは音声トラブルが起こる可能性があります)

※Speaking セクション受験の場合はマイク付きのヘッドセット・イヤフォンをご用意ください。

# 【事前準備の流れ】以下の作業は、受験に使用する Chromebook で行ってください。

- □ パソコン動作環境チェック(p.1)
- □ Step 1 システムチェック(p.2-p.3)
- □ Step 2 TOEFL Secure Browser のダウンロードとテスト開始画面の確認(p.4-p.7)

# パソコン動作環境チェック

- ・ テストに使用する Chromebook が下記に記載の条件を満たしているかを確認してください。条件が満たされない場合 はテストを受験することができません。
- ・ 安定したインターネット環境で受験してください。
- ・ 通常使用では問題のない Wi-Fi 環境であっても、画像の表示や解答の保存に支障が出る場合があります。 支障が改善されず受験ができなかった場合の責任は、一切負えませんので予めご了承ください。

| Chromebook の場合 |                  |  |
|----------------|------------------|--|
| OS の種類         | ChromeOS 最新バージョン |  |
| Web Browser    | ←Chrome を利用      |  |

### Step1-システムチェック

使用する Chromebook とインターネット環境でテストを完了できるかチェックをします。システムチェックはテストに使用する Chromebook とインターネット環境で、設定されたテスト時間と可能な限り同じ時間帯に行ってください。 例)13:00 開始のテストを受験する方は、12:30~15:00 を目安にシステムチェックを完了してください。

システムチェックは、画面の設定、ネットの速度をチェックします。

システムチェックに失敗した場合は、前頁「必要な条件」の内容を再確認して、チェックを行ってください。

★始める時は必ずメールソフトや Skype などのソフトを全て終了させてからにしてください。

- 1. インターネットに接続し、www.ets-ellonline.org/ にアクセスする。
- 2. 下記画面の赤矢印の、 Check Readiness をクリックする。

| *ets Program Administration | Check Readiness Download Secure Browser Frequently Asked Questions                                                          |
|-----------------------------|----------------------------------------------------------------------------------------------------|
| Username                    | The TOEFL® Family of Assessments                                                                                            |
| Password                    | The TOEFL ITP® Tests<br>For English-language-learning programs at<br>the university level (ages 16+)                        |
| Login Reset Password        | The TOEFL Junior® Tests<br>For middle school to early high school level<br>English-language-learning programs (ages<br>11+) |
|                             | The TOEFL Primary® Tests                                                                                                    |

3. 下の画面が表示されたら、赤矢印の、Run System Check をクリックする。

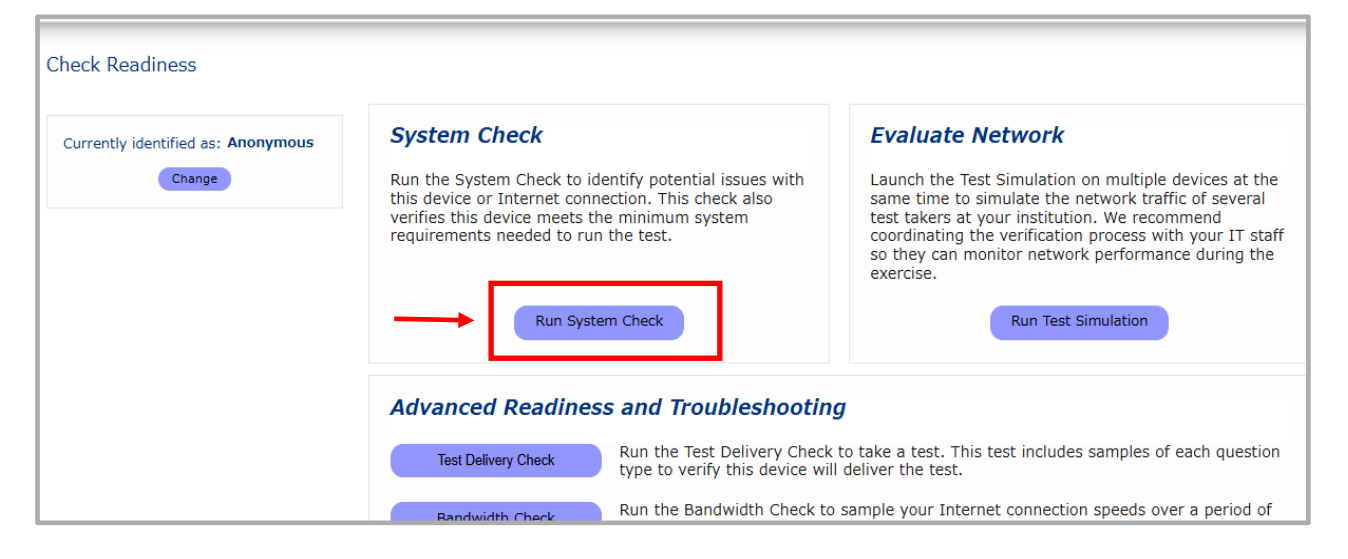

4. 何も入力せず、赤矢印の、Run Check をクリック

V

#### チェック中の画面(2-3分程度かかります)

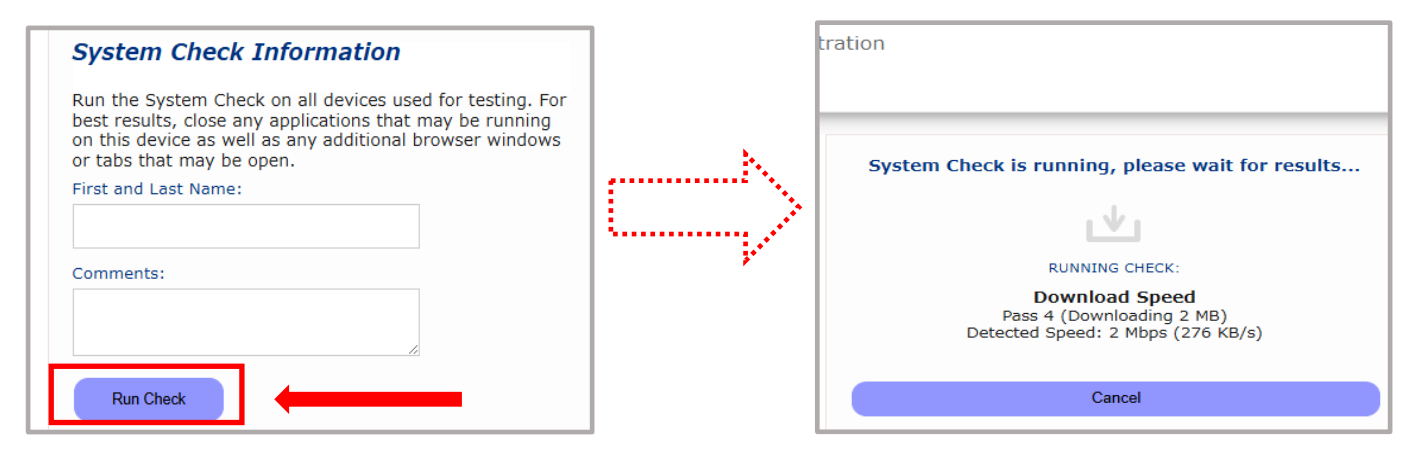

5. システムチェックが正常に完了した場合の画面です。 くが緑になっています。

| *ets                                 | Program Administration                                                                                                    | Download                                 | <u>Run Again</u> | <u>View History</u> | <u>Return</u> |
|--------------------------------------|----------------------------------------------------------------------------------------------------|------------------------------------------|------------------|---------------------|---------------|
| This device meet<br>Browser on the o | ts all site requirements. A Secure Browser may be require<br>device prior to the test.                                                                                                    | ed for delivery of the operational test. | If needed, be    | sure to install the | e Secure      |
| Additional Inform                    | nation                                                                                                    |                                          |                  |                     |               |
| Institution                          | Anonymous                                                                                                    |                                          |                  |                     |               |
| WAN IP Address                       | 113.33.221.210                                                                                                    |                                          |                  |                     |               |
| Date/Time of Report<br>(Local)       | 10/31/2024 09:47:00 午後                                                                                                    |                                          |                  |                     |               |
| Date/Time of Report<br>(Server)      | 10/31/2024 09:48:56 午後                                                                                                    |                                          |                  |                     |               |
| Country                              | JP                                                                                                    |                                          |                  |                     |               |
| Display Resolution                   | 1280 x 960                                                                                                    |                                          |                  |                     |               |
|                                      | and the second second sec |                                          |                  |                     |               |

6. 終了したら、チェック画面を閉じて、終了してください。

もし、下記のような「warning(警告)」画面となった場合でも、下記のメッセージ内容であれば問題ありません。次の Step2 へ進んでください。

|                                                                                                    | te device prior to the test.                                                                                                    |                                                                                                    |
|----------------------------------------------------------------------------------------------------|----------------------------------------------------------------------------------------------------|----------------------------------------------------------------------------------------------------|
| Results                                                                                                    |                                                                                                    |                                                                                                    |
| Check                                                                                                    | atus Details                                                                                                    |                                                                                                    |
| Browser                                                                                                    | A This browser is not the brow                                                                                                    | vser needed for secure testing. Perform this check again using Safari. Please note that for Windows 10,                                           |
|                                                                                                    |                                                                                                    |                                                                                                    |
| Additional Informati                                                                                                    |                                                                                                    | The device meets all site requirements, but may need attention. A secure                                                                          |
| mattution                                                                                                    | Anonymous                                                                                                    |                                                                                                    |
| wan ip Address                                                                                                    | 110.134.63.133                                                                                                    | Browser may be required for delivery of the operational test, if needed, b                                                                        |
| wan ip Address<br>Date/Time of Report (Local)                                                                                                    | 110.134.63.133<br>07/11/2020 03:05:40 午前                                                                                                    | Browser may be required for delivery of the operational test, if needed, b                                                                        |
| wan ip Address<br>Date/Time of Report (Local)<br>Date/Time of Report<br>(Server)                                                                                              | 110.134.63.133<br>07/11/2020 03:05:40 午前<br>07/11/2020 03:07:09 午前                                                                                              | Browser may be required for delivery of the operational test, if needed, b<br>sure to install the secure browser on the device prior to the test. |
| wan ip Address<br>Date/Time of Report (Local)<br>Date/Time of Report<br>(Server)<br>Country                                                                                   | 110.134.63.133<br>07/11/2020 03:05:40 午前<br>07/11/2020 03:07:09 午前<br>JP                                                                                        | Browser may be required for delivery of the operational test, if needed, b<br>sure to install the secure browser on the device prior to the test. |
| wan ip Address<br>Date/Time of Report (Local)<br>Date/Time of Report<br>(Server)<br>Country<br>Display Resolution                                                             | 110.134.63.133<br>07/11/2020 03:05:40 午前<br>07/11/2020 03:07:09 午前<br>JP<br>1440 × 900                                                                          | Browser may be required for delivery of the operational test, if needed, b<br>sure to install the secure browser on the device prior to the test. |
| wan ip Address<br>Date/Time of Report (Local)<br>Date/Time of Report<br>(Server)<br>Country<br>Display Resolution<br>Display Colors                                           | 110.134.63.133<br>07/11/2020 03:05:40 午前<br>07/11/2020 03:07:09 午前<br>JP<br>1440 x 900<br>24 - bit                                                              | Browser may be required for delivery of the operational test, if needed, b<br>sure to install the secure browser on the device prior to the test. |
| wan ip Address<br>Date/Time of Report (Local)<br>Date/Time of Report<br>(Server)<br>Country<br>Display Resolution<br>Display Colors<br>Browser                                | 110.134.63.133<br>07/11/2020 03:05:40 午前<br>07/11/2020 03:07:09 午前<br>JP<br>1440 x 900<br>24 - bit<br>Chrome                                                    | Browser may be required for delivery of the operational test, if needed, be sure to install the secure browser on the device prior to the test.   |
| wan ip Address<br>Date/Time of Report (Local)<br>Date/Time of Report<br>(Server)<br>Country<br>Display Resolution<br>Display Colors<br>Browser<br>Browser Version             | 110.134.63.133<br>07/11/2020 03:05:40 午前<br>07/11/2020 03:07:09 午前<br>JP<br>1440 × 900<br>24 - bit<br>Chrome<br>83.0.4103.116                                   | Browser may be required for delivery of the operational test, if needed, b sure to install the secure browser on the device prior to the test.    |
| wan ip Address<br>Date/Time of Report (Local)<br>Date/Time of Report<br>(Server)<br>Country<br>Display Resolution<br>Display Colors<br>Browser<br>Browser Version<br>Platform | 110.134.63.133<br>07/11/2020 03:05:40 午前<br>07/11/2020 03:07:09 午前<br>JP<br>1440 x 900<br>24 - bit<br>Chrome<br>83.0.4103.116<br>Mac 0S X 10.13.6 (High Sierra) | Browser may be required for delivery of the operational test, if needed, b<br>sure to install the secure browser on the device prior to the test. |

#### Step 2-TOEFL Secure Browser(アプリ名「TOEFL ITP & TOEFL YSS」)のダウンロードとテスト開始画面の確認

- 1. http://www.ets-ellonline.org/ にアクセスします
- 2. 右上のメニュー選択肢から、「Download Secure Browser」をクリックします

| *ets              | Program Administration | Check Readiness Download Secure Browser Frequently Asked Questions                                                                                                   |
|-------------------|------------------------|----------------------------------------------------------------------------------------------------|
| Username Password | ø                      | The TOEFL is Family of Assessments         Image: Colspan="2">The TOEFL ITP® Tests         For English-language-learning programs at the university level (ages 16+) |
| Login             | Reset Password         | The TOEFL Junior® Tests<br>For middle school to early high school level<br>English-language-learning programs (ages<br>11+)                                          |

3. 下記画面が表示されますが、「TOEFL Secure Browser for Windows」がデフォルトで表示されています。 Chromebookを使用する場合は、「TOEFL Secure Browser for Windows」の左上にある "SHOW ALL PLATFORMS" を クリックします。

| *ets Program Administration                                                                                                    | <u>Return</u> |
|----------------------------------------------------------------------------------------------------|---------------|
| Download Secure Browser                                                                                                    |               |
| Currently identified as: Anonymous Change                                                                                                    |               |
| SHOWALL PLATFORMS TOEFL Secure Browser for Windows                                                                                                |               |
| The Windows Secure Browser is a locked-down version of an internet browser that prohibits access to other applications during testing. This Secur | e Browser     |

- 他のデバイスが表示されているので、「Chromebook App」を確認できたら、その下にある Show Instructions をクリックします。 Chromebook でのダウンロードの説明や注意事項が記載されているので、アプリのダウンロード前に必ず読んでください。 説明の一番下に、Download ボタンが表示されていますが、このボタンは押さず、下記のダウンロードプロセスで対応してください。 アプリは Google Play Store からインストールを行います。
  - -アプリのダウンロード方法
    - 1. Chromebook 左下にあるランチャー (丸いアイコン) を開きます
    - 2. Google Play ストアを検索して開きます
    - 3. Play ストアで「TOEFL ITP & YS」を検索します
    - 4. アプリをダウンロードしてインストールします

- アプリのダウンロードの流れ:

- クリックすると、[アプリを追加するか]確認の警告が表示されることがありますので、その場合[アプリを追加]を選択します。
   Chrome ウェブストアが再読み込みされますが [アプリの起動] は選択しないでください。
   この時点ではアプリはまだキオスクアプリとして追加されていないため [アプリの起動] を選択しても Secure Browser が取り込まれるわけではありません。
- 新しい Chrome タブを開き、アドレスバーに chrome://extensions と入力します。 画面の右上隅にある「デベロッパーモード」がオンになっていることを確認し、[拡張機能] 一覧で[Chrome アプリ] の下に ある [Secure Browser] アプリを探してください。見つかったら、Secure Browser アプリ ID をコピーします。
- 3. 画面上部で、[キオスクアプリの管理] を選択し、[キオスクアプリの追加] で ID を貼り付け、[追加]を選択すると、Secure Browser アプリがキオスクアプリのリストに追加されます。
- 4. Chromebookをシャットダウンして再起動し、ログイン画面で、左下の [Apps (アプリ)]を選択します。
- 5. セキュアブラウザアプリを選択して、キオスクモードでセキュアブラウザを開きます。

なお、上記の手順は Chromebook が個人所有である場合(Unmanaged Solution)です。

使用する Chromebook がご所属団体から支給されている場合、あるいはご所属団体・ご実施団体内でドメイン管理されて いる場合、 Chromebook デバイスに Secure Browser のアプリをダウンロードする際は異なるプロセスとなります。 詳細は <u>www.ets-ellonline.org</u> にアクセスし <u>Download Secure Browser</u>をクリック、 "SHOW ALL PLATFORMS" を開き、 「*Chromebook App*」 の "<u>Show Instructions</u>" で表示された "Manage Solution" を確認するか、所属団体 の担当者にお問合せください。 (下図はアプリのスクリーンショット)

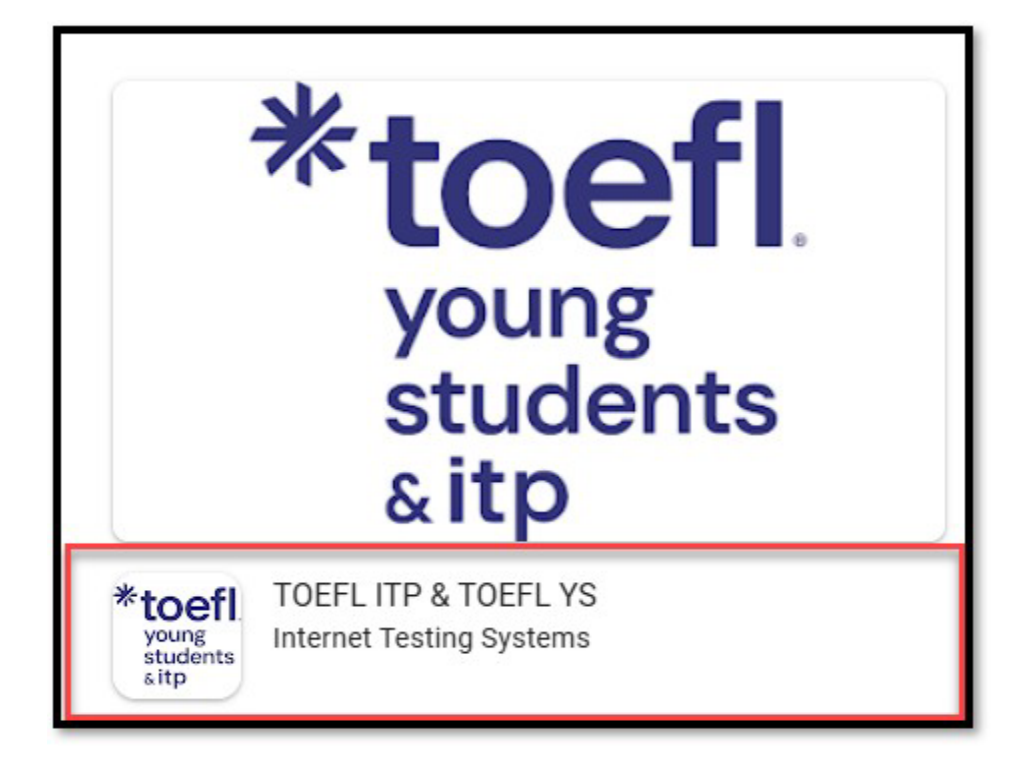

| <b>↓</b><br>音声の録音を「TOEFL ITP & TOEFL YSS」に許可しますか? |  |
|---------------------------------------------------|--|
| アプリの使用時のみ                                         |  |
| 今回のみ                                              |  |
| 許可しない                                             |  |
|                                                   |  |

左図のように、「音声の録音」を許可するか、聞いてくる画 面が出てくる場合があります。

この場合は、[アプリの使用時のみ]許可するよう、選択してください。

6. インストールしたセキュアブラウザを開くと、下図の画面(受験者がテストを選択するページ)が表示されるはずです。 この画面が表示されていれば、テストにログインするためのセキュアブラウザは受験するデバイスに取込が完了、成功です。

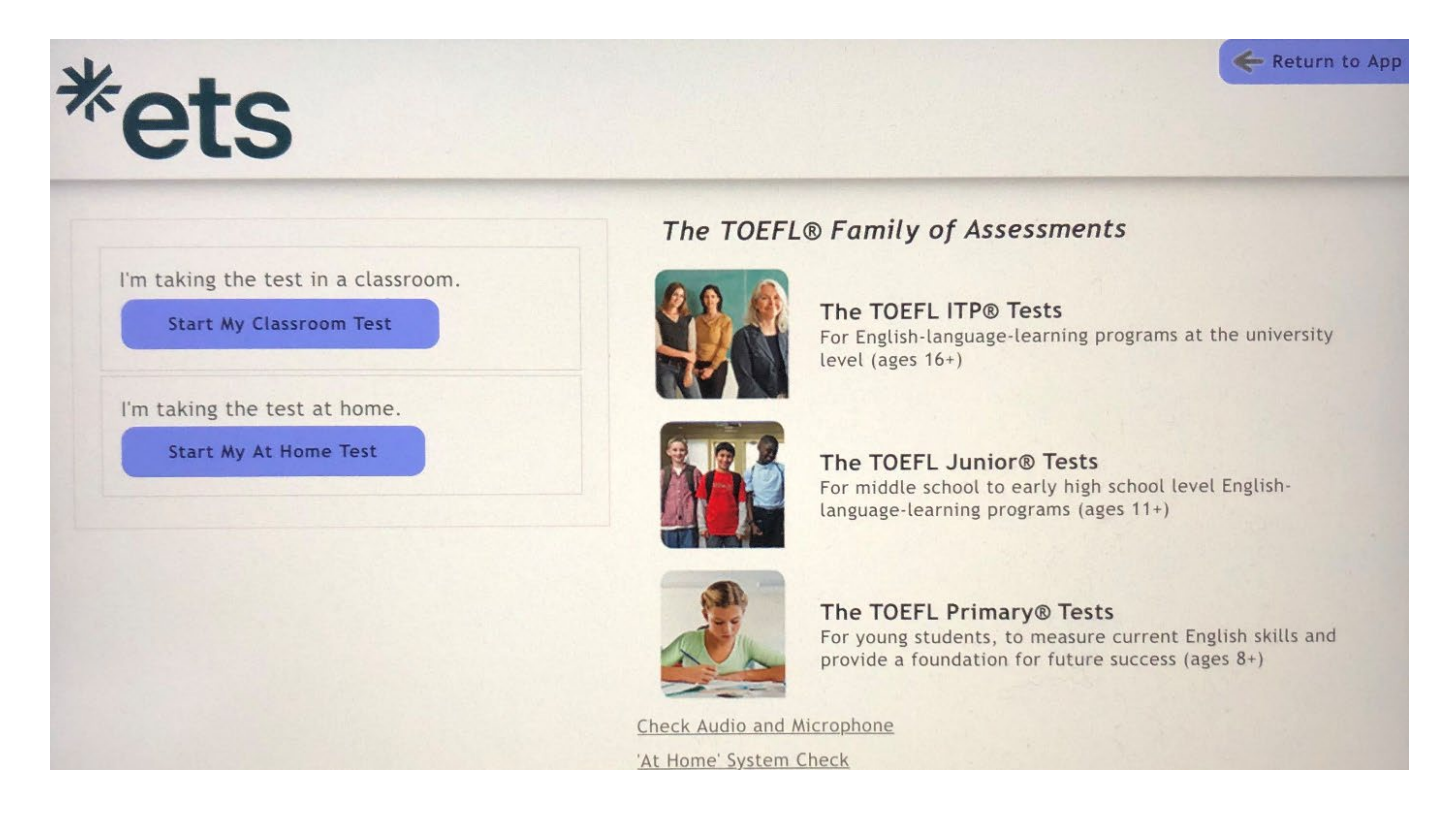